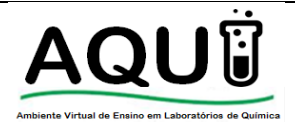

| Elaboração/Data            | Taiane Leite/Nov.2015       |
|----------------------------|-----------------------------|
| N° de páginas              | Página 1 de 2               |
| Revisão <sup>1</sup> /Data | Willian Ferreira/Abril 2016 |
| Revisão²/Data              | Adriane Feijó/Jun.2017      |

# PIPETADOR AUTOMÁTICO

### Marca: HTL - modelo: Swiftpet+

### 1. Partes do equipamento

- 1.1. Suporte de carregamento (Figura 1A)
- 1.2. Botão de sucção (Figura 1B)
- 1.3. Botão dispensador (Figura 1C)
- 1.4. Visor (Figura 1D)
- 1.5. Encaixe da pipeta (Figura 1E)
- 1.6. Botões de regulagem de velocidade de fluxo (Figura 1F)
- 1.7. Entrada do cabo de força (Figura 1G)

# 2. Instruções de uso

- 2.1. Retire o pipetador do suporte de carregamento (Figura 1A);
- 2.2. Pressione o botão de sucção (Figura 1B) ou dispensador (Figura 1C) para ligar o equipamento.
- No visor (Figura 1D) certifique-se de que a bateria está carregada. Caso a bateria não esteja carregada siga as instruções do item 3;
- Selecionar a velocidade de sucção do líquido no seletor atrás do equipamento (Figura 2A) (HIGH: sucção rápida / LOW: sucção lenta).
- 2.5. Selecionar a velocidade para dispensar o líquido na parte de trás do equipamento (Figura 2B) (GRAV: dispensa pela velocidade gravitacional (gotas) / BLOW: dispensa o líquido rapidamente. A velocidade para dispensar também pode ser regulada mediante a pressão feita no botão de dispensar (Figura 1C). A pressão exercida no botão é proporcional a velocidade de liberação do líquido.
- 2.6. Insira o bocal da pipeta na pipeta cuidadosamente no cone de encaixe da pipeta (Figura 1E) até sentir que esteja firme. A partir desta etapa, o equipamento deve ser manuseado na posição vertical.
  - 2.6.1. Nunca deitar o equipamento ou realizar qualquer movimento que possibilite a entrada do líquido contido no interior da pipeta passe para o equipamento;

Este material foi elaborado por discentes, supervisionados pela equipe técnica. As informações foram embasadas no manual de instruções do fabricante do equipamento e em procedimentos operacionais utilizados no laboratório. Para mais informações sobre utilização laboratórios de química, vidrarias e equipamentos acesse: http:aqui.itaqui.unipampa.edu.br

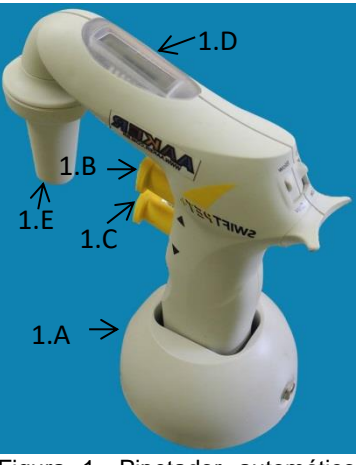

Figura 1. Pipetador automático SWIFTPET<sup>+</sup>

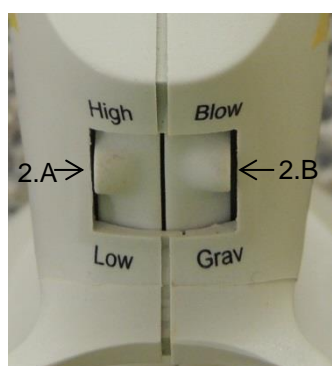

Figura 2. Botão do controle de velocidade de fluxo

- 2.7. Insira a pipeta no líquido que deseja sugar e pressione cuidadosamente o botão de sucção (Figura 1B). Erga a pipeta, de modo que não permaneça submersa no líquido e ajuste o menisco. Em hipótese alguma deixe que o líquido atinja o pipetador;
- 2.8. Para ajustar o menisco use os botões de sucção (Figura 1B) ou dispensador (Figura 1C);
  - 2.8.1. Caso tenha dúvidas em relação ao ajuste de menisco, consulte o manual "Conceitos e orientações gerais sobre vidrarias".
- 2.9. Posicione a ponta da pipeta onde deseja dispensar o líquido;
- 2.10. Pressione o botão de dispensar (Figura 1C);
- 2.11. O pipetador se desliga automaticamente após 5 minutos sem ser manuseado.

# 3. Carregamento da bateria

- 3.1. Observe no visor (Figura 3) o nível da bateria. Na figura 3A está indicado carga completa. O pipetador necessita de carga quando apresentar a imagem de bateria vazia (Figura 3B);
- 3.2. Insira o pipetador no suporte (Figura 1A);
- 3.3. Verifique se a voltagem do equipamento e da rede elétrica são compatíveis (220 V);

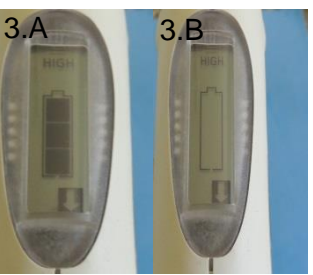

Figura 3. Visor do nível de bateria

- 3.4. Ligue o cabo de força na tomada;
- 3.5. O tempo de carregamento total da bateria é de 11 a 14 horas.

#### 4. Limpeza do pipetado automático

- 4.1. As partes externas do equipamento podem ser limpas com algodão umedecido com álcool;
- 4.2. Caso perceba que o líquido subiu acima do cone do equipamento, o filtro de membrana deverá ser trocado. Informe ao responsável pelo laboratório.

Este material foi elaborado por discentes, supervisionados pela equipe técnica.

- As informações foram embasadas no manual de instruções do fabricante do equipamento e em procedimentos operacionais utilizados no laboratório.
- Para mais informações sobre utilização laboratórios de química, vidrarias e equipamentos acesse: http:aqui.itaqui.unipampa.edu.br